# FELTON DIGITAL

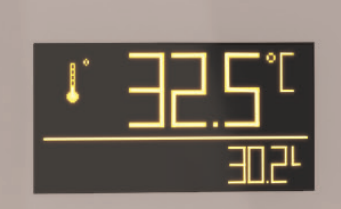

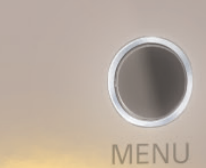

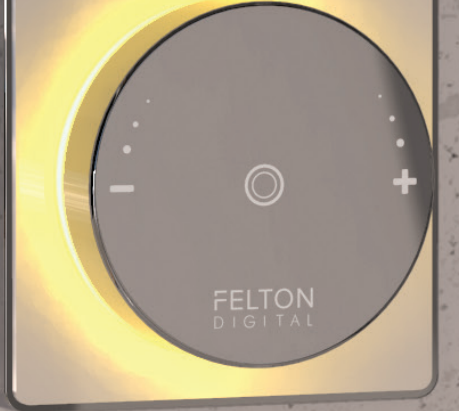

# USER GUIDE

SMARTVIEW<sup>™</sup> Digital Thermostatic Shower Mixer

FD-SVCSMCA

AUSTRALIA

## **IMPORTANT SAFETY INFORMATION**

Please read these instructions carefully before using this system and keep in a safe place for future reference.

To reduce the risk of electric shock and injury, basic safety precautions, including the following, should always be followed when using electrical appliances. Children MUST be supervised at all times when using this shower control. Training should be given to children and vulnerable individuals before permitting them to operate the control. Do not pull on the power cable: this may damage it and cause electric shock. Never operate any appliance with damaged cable or plug. Do not use an appliance that has been dropped or damaged or after any malfunctions.

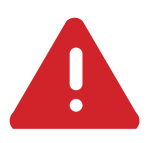

#### WARNING

Continuously turning the control wheel in the clockwise direction may override the preset maximum temperature, with consequent risk of scalding. Always take care when operating the control wheel, and do not leave children unattended whilst the product is in operation.

#### FELTON DIGITAL SMARTVIEW

The premium level digital shower mixer with easy to understand icons, Felton's Smartview<sup>™</sup> is a Swiss technology which features the TLI Vision Wheel and menu navigation display. Alongside the thermostatic function and built in temperature colour visualisation, the Smartview creates a safer shower environment for everyone in the household by preventing hot scalds and cold shocks when someone else in the house is using water at the same time.

Regular shower mixers rely on manual control to regulate flow and temperature. When the hot or cold water supply to a manual shower mixer fluctuates, so does the temperature of the shower. This may cause a sudden, unpleasant cold shock or potentially dangerous hot scald as the user scrambles to adjust the mixer back to a comfortable shower temperature.

There are three programmable memory settings to customise your very own shower experience and additional features including maximum temperature, diagnostics, and hygiene functions are programmable via the protected input area.

The Smartview<sup>™</sup> thermostatic shower mixer saves water and energy because it heats up to your shower temperature more quickly and efficiently.

The monochrome OLED displays the actual water usage, along with the current temperature reading - a real incentive to save precious water resources.

Additional functions can be set on installation including maximum run time and temperature, diagnostics and clean mode. A safety stop slows temperature increase after 40 degrees.

| Diverter             | Selection between two water outlets                              |
|----------------------|------------------------------------------------------------------|
| User lock            | Disabling the unit for 45 sec                                    |
| Eco stop             | The control unit can be switched off after 30 minutes on default |
| Anti-scald           | Slower temperature increase after 40°C                           |
| Thermal disinfection | Flushing the outlet with hot water for 5 min                     |
| Diagnostic           | Checking the vision wheel with error indicator                   |
| Factory setting      | Resetting to factory settings                                    |
| Temperature          | Choose between Celsius (°C) and Farenheit (°F)                   |
| Water indicator      | Shows the actual water consumption                               |
|                      |                                                                  |

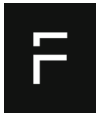

FELTON AUSTRALIA PTY LTD PO Box 4191, Burwood East, Victoria, Australia 3151 1800 792 760

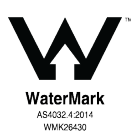

## FELTON DIGITAL

## CONTENTS

## Operating the water control system

| Display icons                       | 5  |
|-------------------------------------|----|
| Operating the control system        | 6  |
| Operating the flow control          | 7  |
| Diverting the water flow            | 7  |
| Switching between temperature/flow  | 7  |
| Setting up temperature/flow memory  | 8  |
| Menu functions                      | 9  |
| Accessing the extended menu display | 12 |
| Extended menu features              | 13 |
| Troubleshooting                     | 17 |
| Warranty                            | 18 |

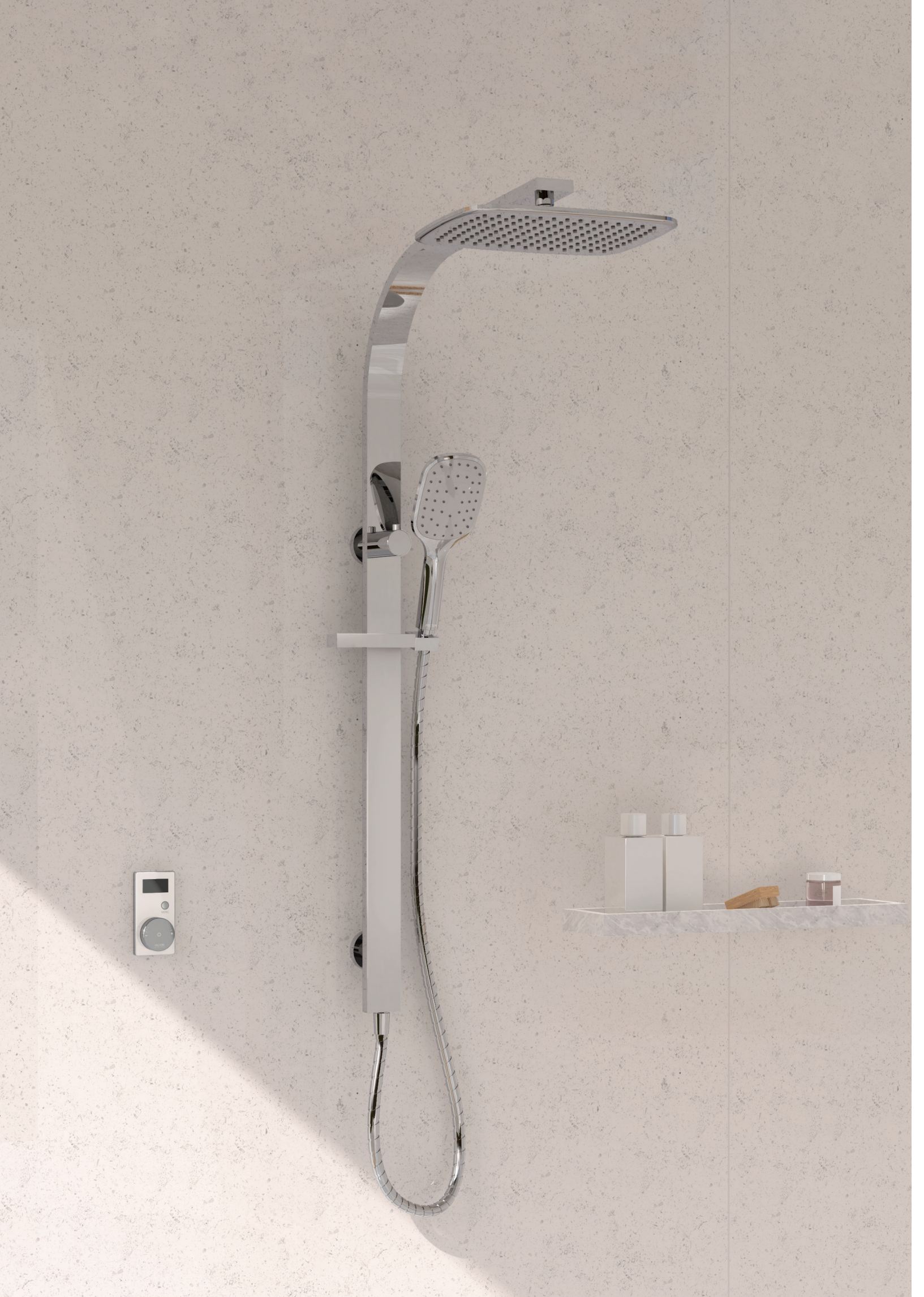

#### **DISPLAY ICONS**

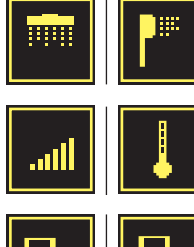

Shower Processor

Flow and temperature

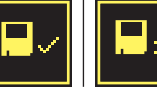

Save/delete current pre-sets. Quick access to extended menu.

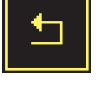

Backwards/return

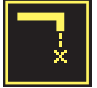

Cleaning mode: disables the control for 45 seconds

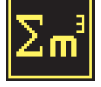

Shows the total amount and last usage of water consumption

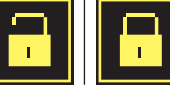

Access and lock to extended menu/features with a 3 digit code

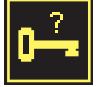

Set a new code

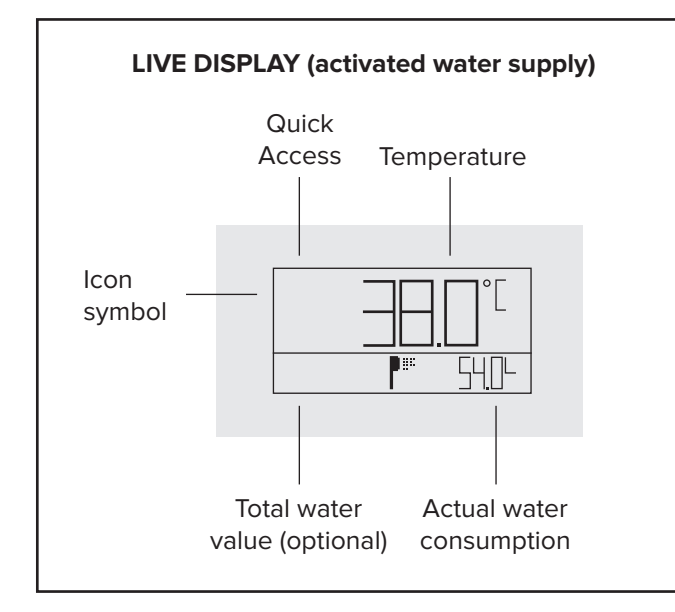

#### To select/enter = Menu button/wheel

When menu is idle for more than 10 seconds, unit becomes inactive.

#### To scroll through icons = Rotate the wheel left or right

When the required icon is highlighted, press menu/wheel button to select.

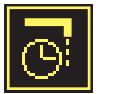

Setting maximum run-time (until automatic switch-off)

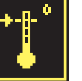

Setting the maximum outlet temperature

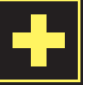

Self check diagnosis: Inspection of control unit and water supply

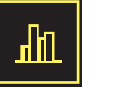

**S**tatistics

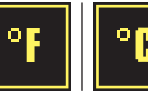

Change from Celsius to Fahrenheit

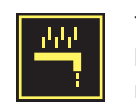

Thermal disinfection (emergency stop by pressing control) Water will flow at maximum temperature for 5 minutes

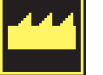

Reset to factory settings

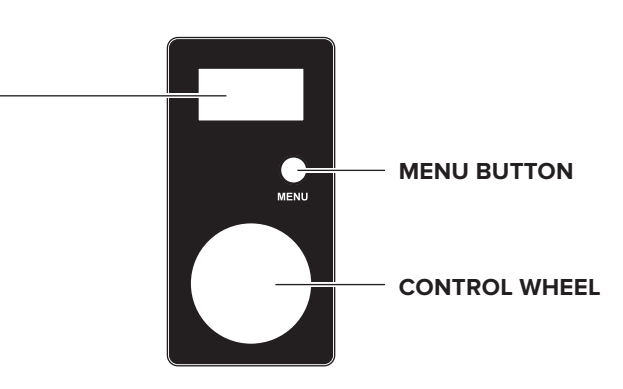

#### MAIN MENU BASIC FUNCTIONS

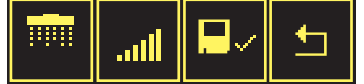

**To enter:** Turn on unit then press the menu button

#### MAIN MENU EXTRA FUNCTIONS

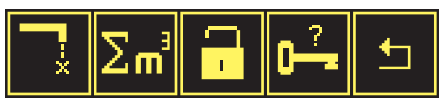

To enter: Press the menu button

#### **OPERATING THE CONTROL SYSTEM**

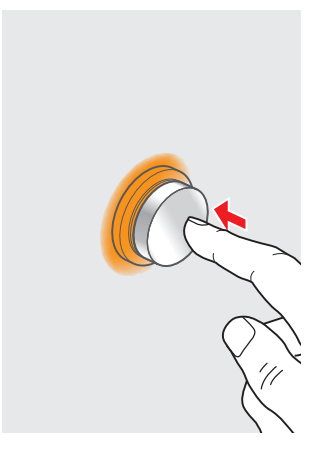

#### To turn ON

Press the wheel once, the control will illuminate Orange and water will start to flow.

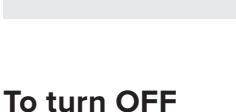

Press the wheel once, the water and light will turn off.

#### **SETTING TEMPERATURE**

Important: Risk of scalding, please read the Safety Information before using.

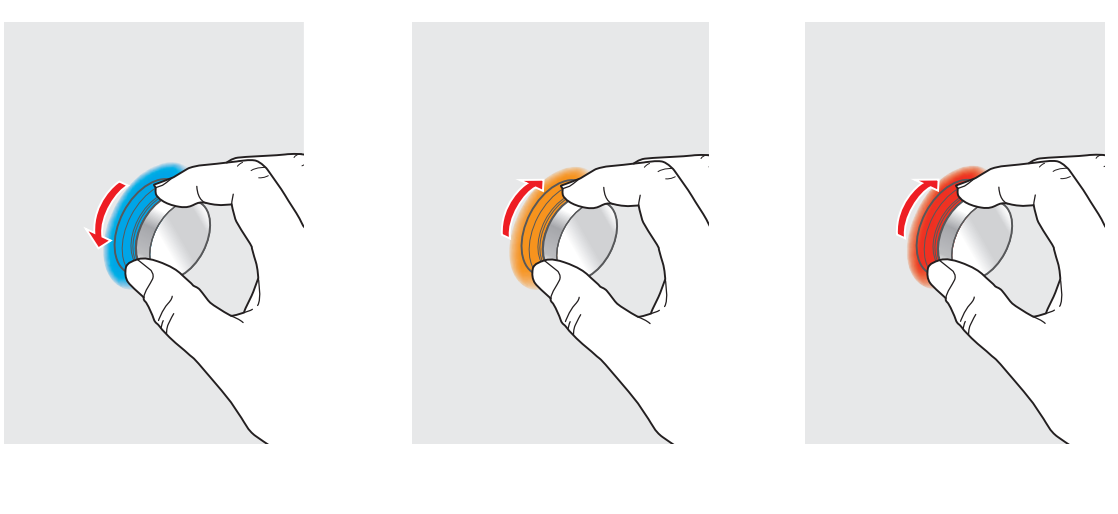

#### COLD

Turn the wheel anticlockwise, the control will illuminate blue and will flash until the set temperature is reached.

#### WARM

Turn the wheel clockwise, the control will illuminate Orange, the light will flash until the temperature is reached.

#### HOT

Continue turning the wheel clockwise, the control will illuminate Red, the light will flash until the set temperature is reached.

Note: When turned on, the default temperature setting is 36°C. After 40°C, increasing temperature slows down to avoid risk of scalding.

#### **OPERATING THE FLOW CONTROL**

At the same time, hold and turn the wheel to adjust the flow

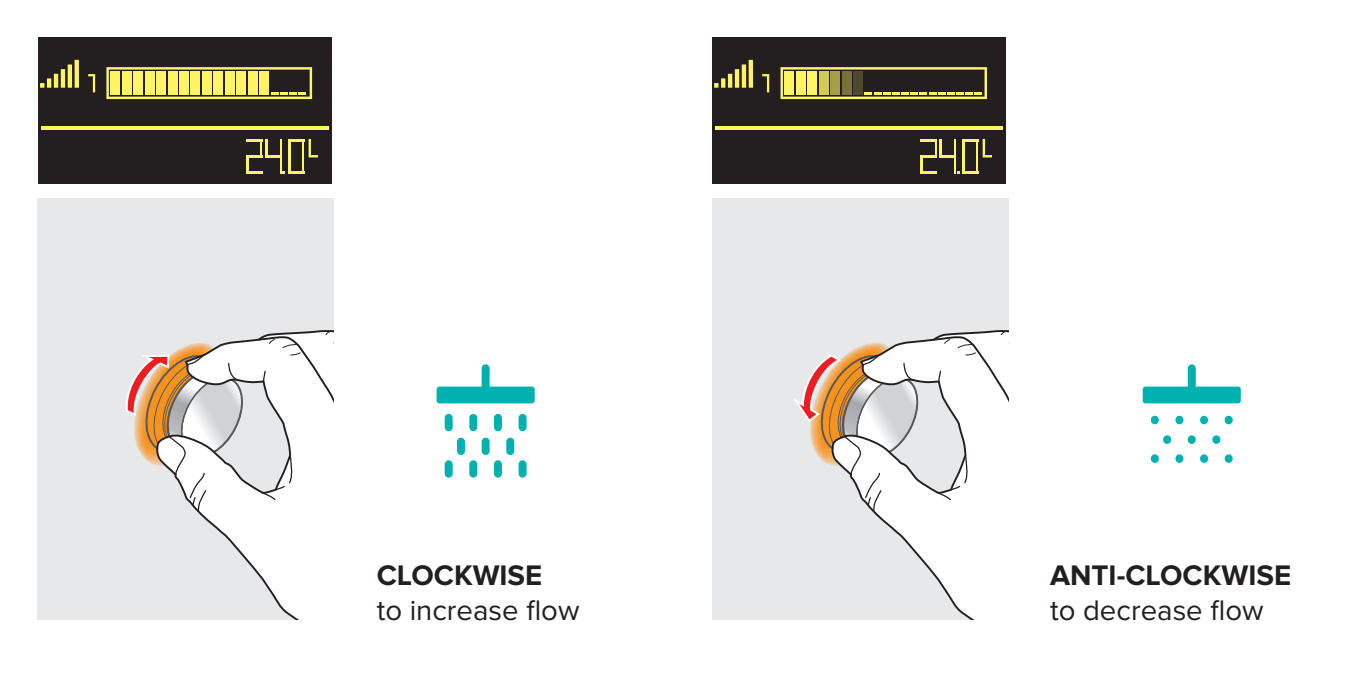

#### **DIVERTING THE WATER FLOW**

#### To adjust and divert water flow:

- 1. Turn on unit then press the **menu** button.
- 2. The icon will show the inactive outlet icon highlighted.
- 3. Press menu/wheel to switch to selected outlet.

#### To divert water flow again

- 1. Press the **menu** button again.
- 2. Select outlet icon to divert water flow.

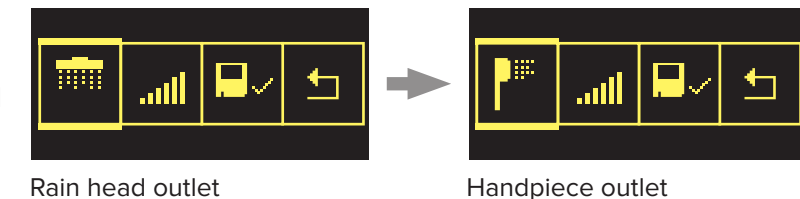

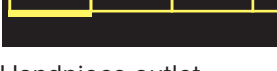

Handpiece outlet

## SWITCHING BETWEEN TEMPERATURE AND FLOW

- 1. Turn on unit then press the **menu** button
- 2. Scroll to the 'flow/temperature' icon
- 3. Press the menu button to divert between temperature/flow

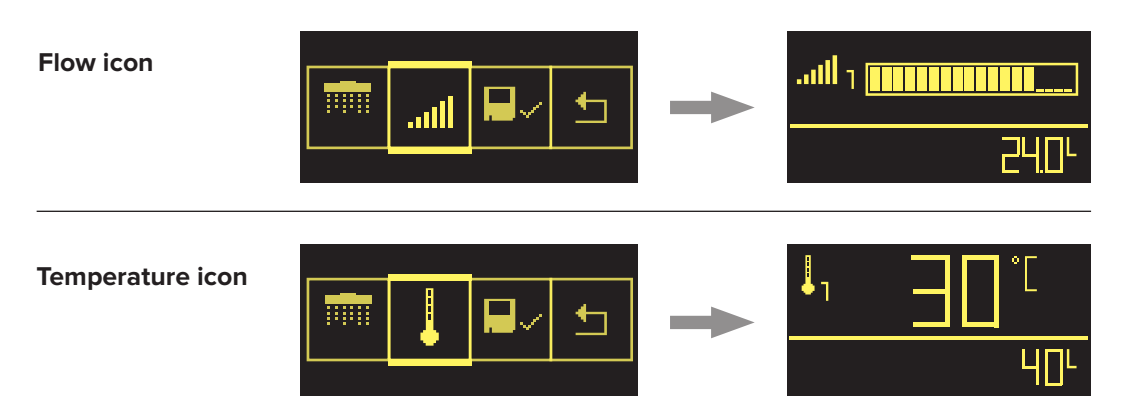

#### SETTING UP THE TEMPERATURE/FLOW MEMORY

Configure up to three memory settings on the controller for your desired shower temperature. You may request a Felton Recommended Installer upon installation to set temperature for you.

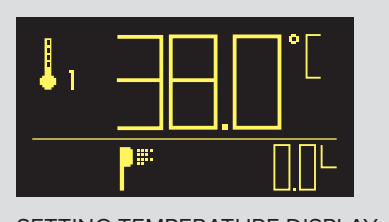

SETTING TEMPERATURE DISPLAY

## TO ACCESS MEMORY:

#### IN OFF POSITION

Note: You cannot move from one preset to another while shower is flowing. This must be from the 'off' position.

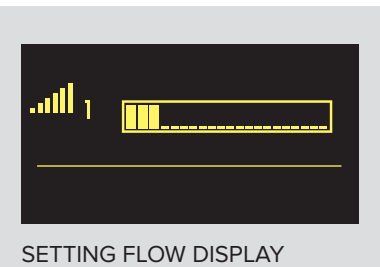

To Access MemoryPress 1xMemory 1Press 2xMemory 2Press 3xMemory 3

| y     |  | Default temperature settings |      |  |  |
|-------|--|------------------------------|------|--|--|
| ory 1 |  | Memory 1                     | 36°C |  |  |
| ry 2  |  | Memory 2                     | 37°C |  |  |
| ory 3 |  | Memory 3                     | 38°C |  |  |

The maximum temperature for memory settings is 40°C.

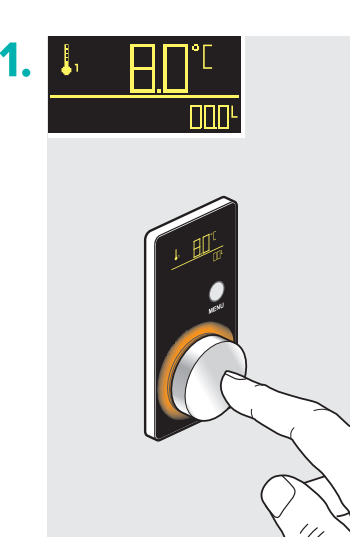

In the off position, press once on the control wheel to access memory 1

## TO SAVE MEMORY

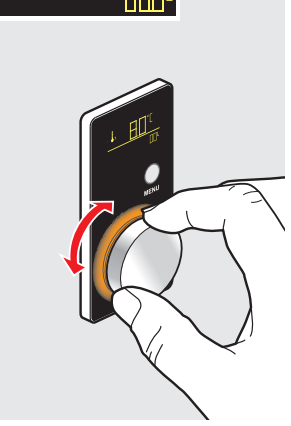

**To set temperature:** Turn wheel to set desired temperature. Colour should change.

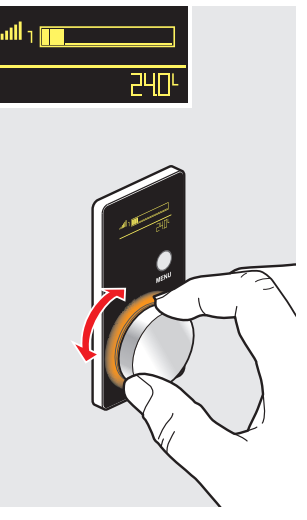

**To set flow:** Hold and turn wheel to set desired water flow.

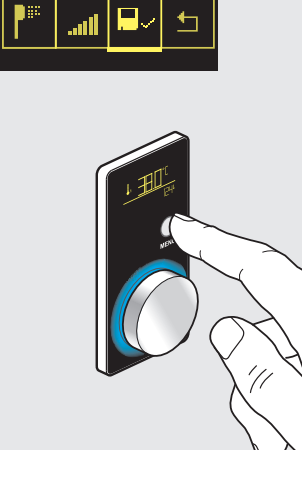

Press the **menu** button, scroll to the **'save'** icon.

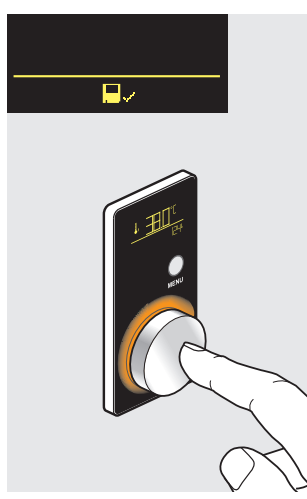

Press the control wheel once and the memory is now stored.

## **MENU FUNCTIONS**

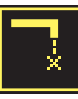

## **CLEANING SAFE MODE**

This will disable the controls for 45 seconds to allow the unit to be cleaned without accidentally turning on the control.

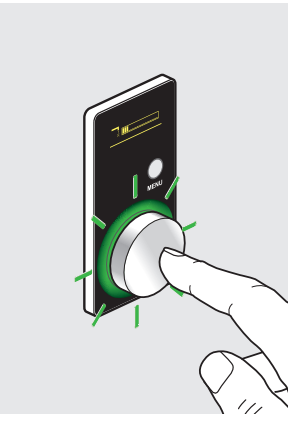

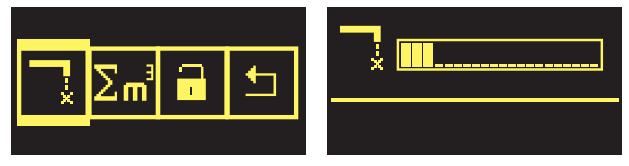

1. Press the menu button to view main menu

2. Select the CLEANING MODE icon

3. The control will flash green for the next 45 seconds

To stop, press the menu button, scroll and select to the power icon to cancel.

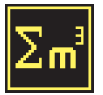

## **MY WATER CONSUMPTION**

My water consumption feature will show how many cubic meters of water has been used in total and how many were last used.

- 1. Press menu button to view the main menu
- 2. Scroll to WATER CONSUMPTION icon
- 3. Press menu to access data display

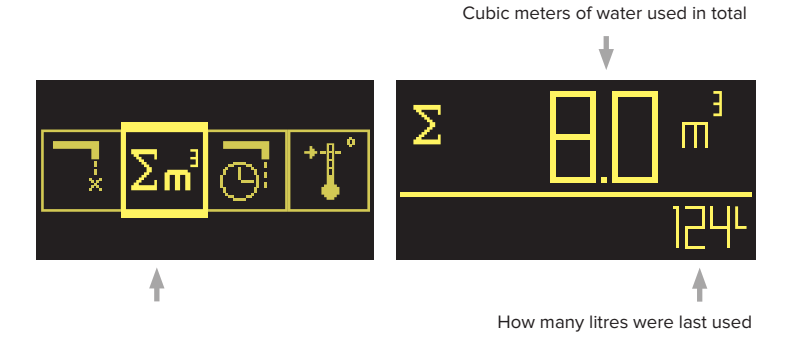

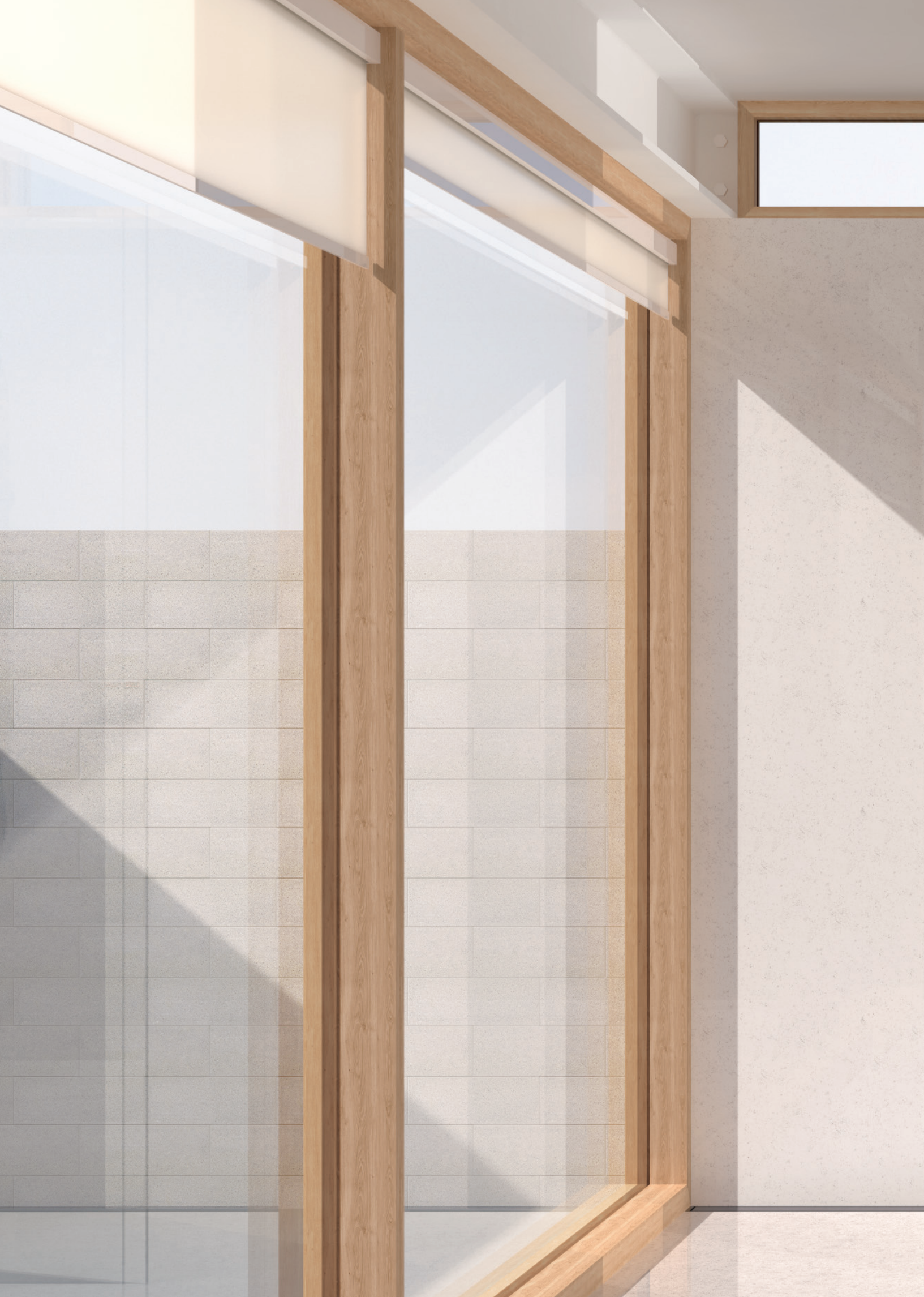

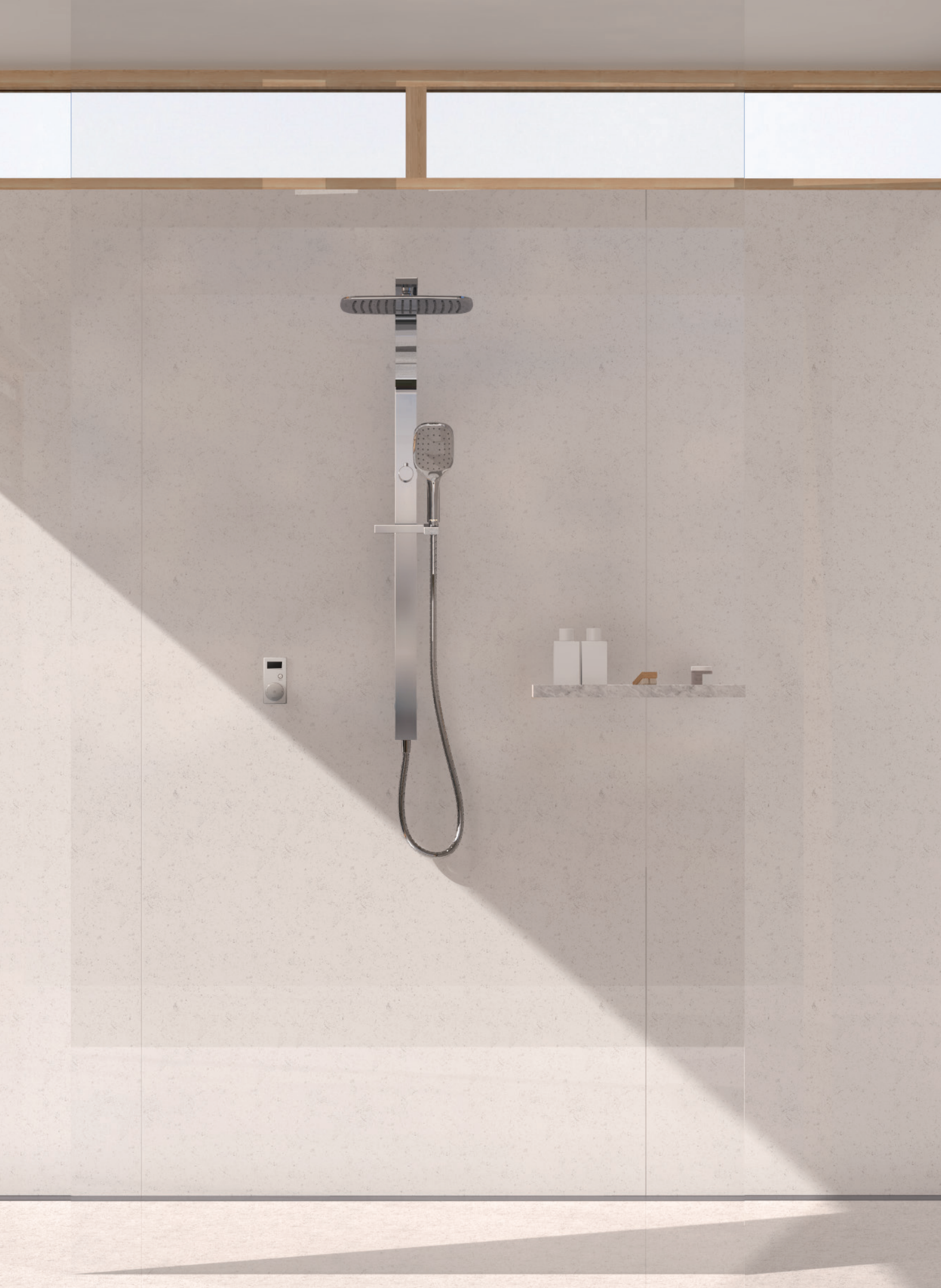

## ACCESSING THE EXTENDED MENU DISPLAY

The extended menu has 7 extra functions that allows you to personally adjust and configure your desired shower. You may set a pin on the extended menu to lock/unlock function.

To set a new pin, follow page 16.

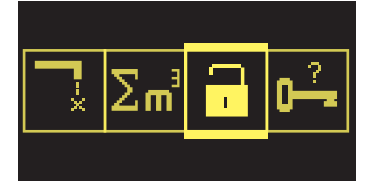

4

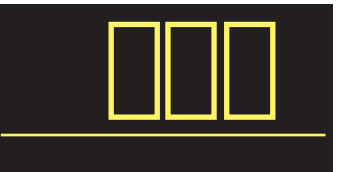

- 1. Press menu button to enter main menu
- 2. Scroll to select the unlock icon
- 3. Scroll to key in code (default code is 000)
- 4. Press menu to enter code

The next time the menu is entered the extended menu can be viewed until locked again.

## EXTENDED MENU UNLOCKED

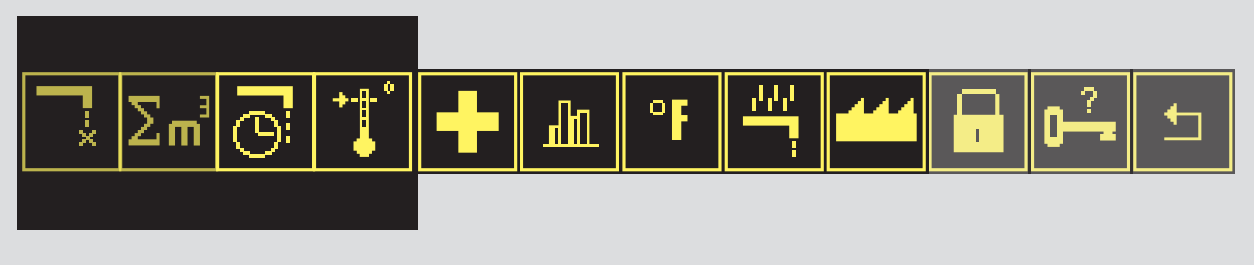

**Note:** The icon to set a new pin code will be active for 30 minutes each time the unit is turned on, after that the icon will be disabled.

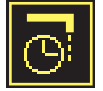

## SETTING MAXIMUM RUN TIME (until automatic switch-off)

The maximum run time function is ideal for water saving. It allows you to set a desired run time of water flow until automatic switch off of the shower.

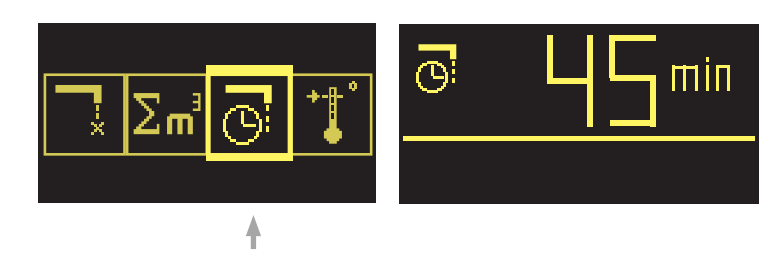

- 1. Press menu button to enter extended menu
- 2. Scroll to MAXIMUM RUN TIME icon
- 3. Press menu to access icon
- 4. Turn wheel to adjust your desired maximum run time
- 5. Press menu button again to confirm

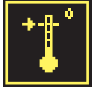

## SETTING MAXIMUM TEMPERATURE

The maximum temperature function allows you to set the required maximum temperature to avoid risk of scalding for the elderly and children.

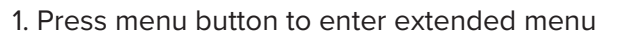

- 2. Scroll to MAXIMUM TEMPERATURE icon
- 3. Press menu to access icon
- 4. Turn wheel to adjust desired maximum temperature
- 5. Press menu button again to confirm

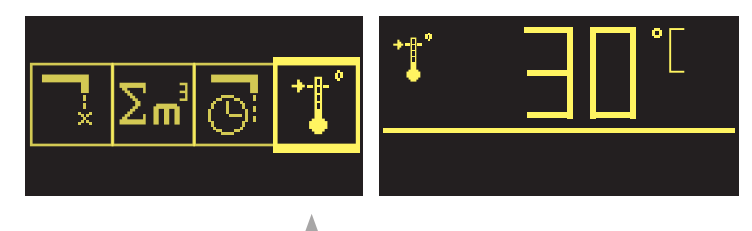

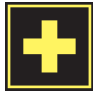

## **SELF CHECK DIAGNOSIS**

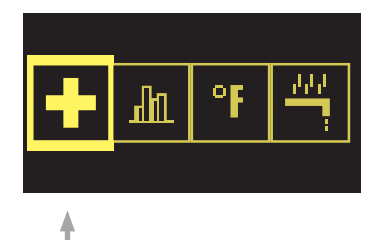

Press the menu button and enter the extended menu.

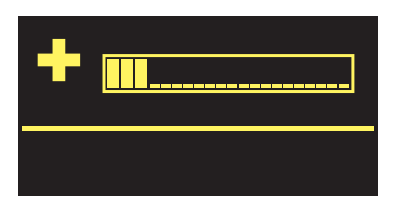

The system will then run through a series of diagnostic checks.

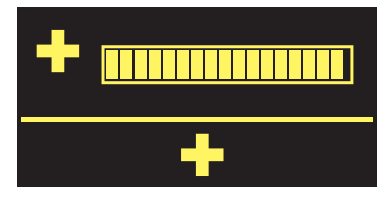

When the display bar is full, diagnostic checks are complete.

Scroll to the 'self check' icon and press the menu button.

#### The system runs through a series of steps and the lights will indicate the following:

| COLOUR INDICATOR |                       |  |  |  |
|------------------|-----------------------|--|--|--|
| RED LIGHT        | Valve goes hot        |  |  |  |
| GREEN LIGHT      | Valve goes off        |  |  |  |
| BLUE LIGHT       | Valve goes cold       |  |  |  |
| LIGHT OFF        | System check complete |  |  |  |

#### Once the check is complete you will see on the display:

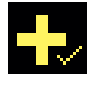

The units detects no fault

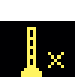

Malfunction with temperature sensor, please call Felton Technical Team 0800 743 358

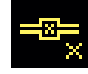

Malfunction of flow sensor or water source is closed

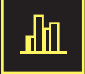

## **STATISTICS**

The statistics function allows you to look into a series of data: The total operation time of the unit, the total number of uses of each memory saved, number of times thermal disinfection was used and the total operation time that has been accumulated.

- 1. Press menu button to enter extended menu
- 2. Scroll to STATISTICS icon
- 3. Press menu to access icon

4. The display will show a series of data in the order:

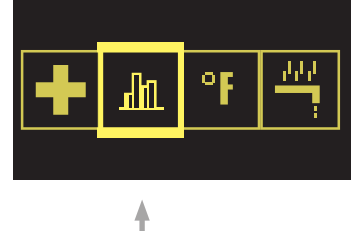

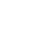

- Total operation time in std.
- No. of times Memory 1 was used.

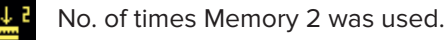

No. of times Memory 3 was used.

Number of times Thermal disinfection was used.

Total operation time accumulated in minutes.

# °F

## SWITCHING BETWEEN TEMPERATURE UNITS

The temperature unit function allows you to switch between Celsius (°C) or Fahrenheit (°F).

- 1. Press menu button to enter extended menu
- 2. Scroll to TEMPERATURE UNIT icon
- 3. Press menu to change unit
- 4. Temperature unit will display to confirm settings

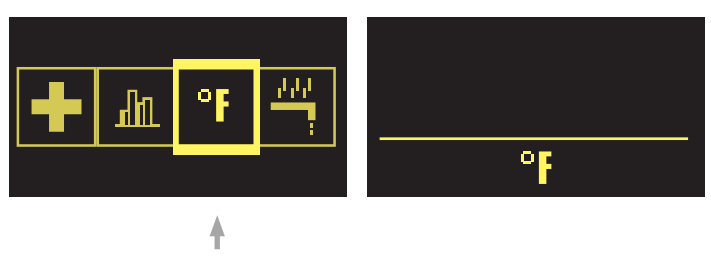

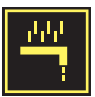

## THERMAL DISINFECTION

This feature flushes out the pipes at the hottest temperature your system will allow. this will clean through any limescale and clear any potential bacteria. The complete flush will automatically stop after 5 minutes.

## Thermal disinfection can be stopped at any time by pressing the control wheel.

- 1. Press menu button to enter extended menu
- 2. Scroll to THERMAL DISINFECTION icon
- 3. Press menu to initiate disinfection
- 4. Red light will flash for 5 minutes with hot water flushing with a status bar
- on the display. Afterwards cold water will flush through the system.
- 5. The icon will display a tick to confirm the disinfection is complete

**Note:** If your thermal disinfection indicates a cross symbol at the end of the disinfection, your system has not provided hot water greater than 55°C. This can be ignored as it does not affect the function of the thermal disinfection process.

ſ'n

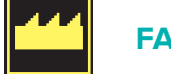

#### FACTORY SETTING

This resets all of the parameters back to the factory settings.

- 1. Press menu button to enter extended menu
- 2. Scroll to FACTORY SETTING icon
- 3. Press menu to initiate factory restore setting

4. Factory setting icon will display to confirm restore setting

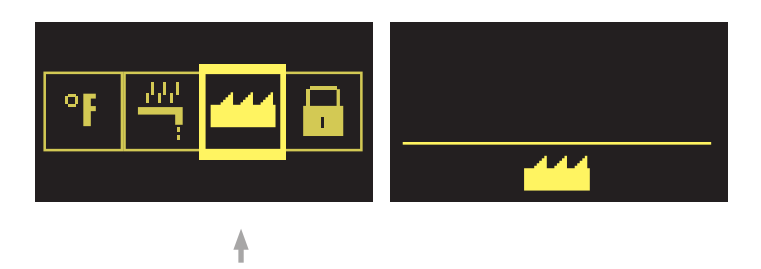

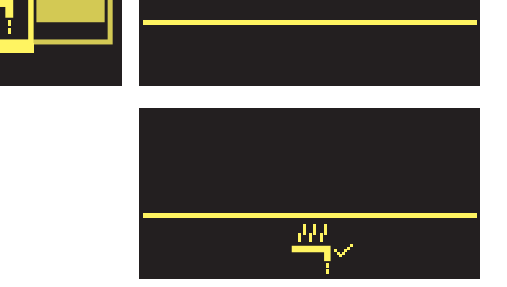

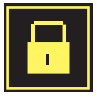

## TO LOCK EXTENDED MENU LIST WITH A 3-DIGIT PIN CODE

The lock function allows you to lock the extended menu function and revert back to basic main menu function.

- 1. Press menu button to enter extended menu
- 2. Scroll to LOCK icon
- 3. Press menu to access icon
- 4. The display will let you key in the 3-digit pin code
- 5. Press menu to enter and lock

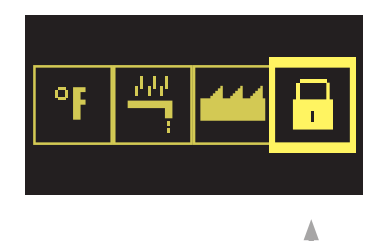

## SETTING A NEW PIN CODE FOR THE EXTENDED MENU

This setting is only available within the first 30 minutes after power up.

#### The default pin is 000

- 1. Press menu button to enter extended menu
- 2. Scroll to NEW PIN icon
- 3. Press menu to access icon
- 4. The display will let you key in the 3-digit pin code
- 5. Press menu to set new pin code

**Note:** The key icon will have a question mark above it until it has been selected or changed.

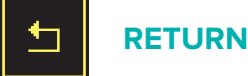

Return is available on both the basic main menu function and extended menu function.

- 1. Scroll to the end of the menu
- 2. Press the RETURN icon
- 3. Display will return to main display.

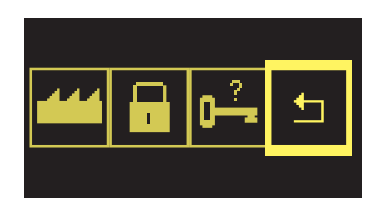

4

4

| SMARTVIEW <sup>™</sup> TROUBLESHOOTING                       |                                                                              |                                                                                                   |  |  |  |
|--------------------------------------------------------------|------------------------------------------------------------------------------|---------------------------------------------------------------------------------------------------|--|--|--|
| ISSUE                                                        | PROBLEM                                                                      | TROUBLESHOOT                                                                                      |  |  |  |
|                                                              | The AC adapter is not connected to the mains                                 | Connect device to the mains power                                                                 |  |  |  |
| The device does not function                                 | Mains power failure                                                          | Check household fuse box                                                                          |  |  |  |
| (i.e. the LED light is not on)                               | Back up battery not connected                                                | Follow Step 18 on Smartview Installation Guide                                                    |  |  |  |
|                                                              | Vision wheel interface is not working                                        | Follow <u>Step 19-20</u> on Smartview Installation Guide                                          |  |  |  |
|                                                              | Battery not connected                                                        | Connect battery with controller (ACCU)                                                            |  |  |  |
| Device does not operate during a power<br>failure            | Battery flat                                                                 | Charge for at least 24 hours. Follow $\underline{\text{Step 18}}$ on Smartview Installation Guide |  |  |  |
|                                                              | Battery defective                                                            | Replace (replace every 3 to 5 years)                                                              |  |  |  |
|                                                              | Hot and cold water connections reversed                                      | Check connections are correct                                                                     |  |  |  |
|                                                              | Hot or cold water stop valve closed or only half opened                      | Fully open both stop valves                                                                       |  |  |  |
|                                                              | Kink in supply hose                                                          | Check connection hoses                                                                            |  |  |  |
| The water temperature does not match                         | Connecting pipe blocked                                                      | Flush pipes and clean filter                                                                      |  |  |  |
| the indicated display                                        | No hot water                                                                 | Check hot water tank and instantaneous connections                                                |  |  |  |
|                                                              | Temperature sensor defect                                                    | Carry out function «Self Check Diagnosis»<br>on Smartview User Guide                              |  |  |  |
|                                                              | Difference in supply pressure between hot and cold water greater than 100kPa | Balance pressure to eliminate difference                                                          |  |  |  |
| Constant flow of water                                       | Unit will not turn off                                                       | Carry out function «Self Check Diagnosis»<br>on Smartview User Guide                              |  |  |  |
| The water shuts off before maximum run time has been reached | Flow sensor is defective                                                     | Carry out function «Self Check Diagnosis»<br>on Smartview User Guide                              |  |  |  |
|                                                              | Motors are not calibrated                                                    | Carry out function «Self Check Diagnosis»<br>On Smartview User Guide                              |  |  |  |
| The device is working but has                                | Stop valves closed                                                           | Open stop valves fully                                                                            |  |  |  |
| no water flow                                                | No water supply                                                              | Restore water supply                                                                              |  |  |  |
|                                                              | Kink in supply hose                                                          | Check connection hoses                                                                            |  |  |  |
| Interface flashes green                                      | Cleaning mode active                                                         | Wait 45 seconds or deactivate via menu                                                            |  |  |  |
| The TLC 30 FTD is damp or wet                                | Inlet and outlets of TLC 30 FTD are not properly sealed                      | Inspect all connections, reseal if necessary                                                      |  |  |  |
| The vicion wheel interface does not                          | The interface elements<br>are connected incorrectly                          | Follow <u>Step 19-20</u> on Smartview Installation Guide                                          |  |  |  |
| respond to temperature and flow<br>adjustment                | The interface is defective                                                   | Carry out function «Self Check Diagnosis»<br>On Smartview User Guide                              |  |  |  |
|                                                              | The knob is not running smoothly                                             | Remove and clean knob                                                                             |  |  |  |

If issue persists or not covered by the above troubleshooting, please contact our Felton Technical Team on 1800 792 760 or enquiries@feltontapware.com.au

## WARRANTY, MAINTENANCE & CARE

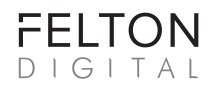

5-year warranty applies to all **Felton Digital** branded products including the electronic hardware and its components.

Where products are promoted as having a "5-year warranty", Felton Industries Limited guarantees the electronic components of these products (excluding batteries) to be free from defects in materials and workmanship under normal installation, use and service for a period of five (5) years from the date of purchase. Fair wear and tear is expressly excluded.

This warranty is effective for five (5) years from the date of purchase and covers electronic replacement parts only (excluding batteries) and 2 years from the date of purchase for plumber's labour relating solely to repairing or replacing the Hardware, provided the product is installed by a registered plumber. You must retain proof of purchase of the Hardware (such as an invoice or receipt) and proof of installation by a registered plumber and provide these to Felton on request.

This warranty is for manufacturing defects only and does not cover any damage to product due to abuse, negligence or improper installation. This warranty is given on the understanding that the product is installed by a registered plumber and operated according to Felton's installation guide and the Australian/New Zealand standard AS/NZS3500. This warranty is provided to persons who are a "consumer" under the Consumer Guarantees Act 1993 only and for use in domestic/residential dwellings only (not for commercial use).

## This warranty is subject to any other rights or remedies that you may have under the Consumer Guarantees Act 1993 (or any other applicable legislation) and to Felton's Terms of Trade.

This 5-year warranty does not cover:

- 1) any consumable items (e.g. batteries, filters, installation fittings) supplied with the products.
- 2) damage, problems or unsatisfactory performance caused to the electronic hardware by:
  - a. Faulty or incorrect electrical wiring, incorrect power supply, voltage fluctuations, over voltage transient spikes or electromagnetic interference not originating within the electronic hardware.
  - b. Incorrect or poor installation or application
  - c. Operation at conditions outside the operating conditions specified in the Felton Digital technical or sales data applicable to that electronic hardware.
  - d. Reconfiguration of the digital interface by the user this is considered a service not a warranty.

For technical assistance please ring: 1800 792 760 or enquiries@feltontapware.com.au

#### **CLEANING AND MAINTENANCE**

Only clean the control with soapy water, do not use abrasive cleaners as these could damage the chrome and would not be covered under any warranty.

Please do not open the processor unit as this will invalidate your warranty.

#### SERVICING AND CONTACT INFORMATION

In the likely event that you are experiencing difficulties with your Felton Digital product, please contact our Felton Technical Team on 1800 792 760 or enquiries@feltontapware.com.au

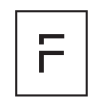

FELTON AUSTRALIA PTY LTD PO Box 4191, Burwood East, Victoria, Australia 3151 1800 792 760

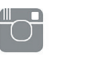

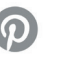

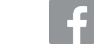

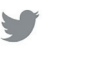

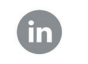

100119AD

@feltontapware

/feltonltd

/FeltonIndustriesLimited @feltonItd /felton-industries-limited